# Newmar Corporation's Parts Ordering and Catalog System

Each Dealership is assigned three (3) User ID's and Passwords.

- Standard ComNet2 ID/Password provides access to the Main Catalog, Item Listing, Paint Code Pages, Parts Ordering Guidelines (with forms), Top 40 Items Sold, Ordering and Order Status abilities.
- Coach Specific View ID/Password provides access to Coach Specific Data including:
  - Production Build Order, including the Appliance Data Sheet
    - Most Coaches also have Décor Boards, Floorplan Drawing, and Exterior Paint Schemes and Paint Code/Formula Page
  - Windows Originally Ordered for the unit
  - Cabinet Doors Originally Ordered for the unit
  - All Newmar Paint Code Pages
  - All Newmar Technical Service Bulletins
- Retail View ID/Password provides View only access for displaying photos to Retail Customers. Orders cannot be placed when signed on with this password.

After receiving your dealership's User id and Password:

Go to http://comnet2.newmarcorp.com . At this screen, enter the ID/Password that will provide the information you are wanting. Please note that the passwords are case sensitive. If you do not have your dealership's ID/Password contact a Parts Sales Representative. They can provide it

for you.

At this point, sign on with the Standard ComNet2 ID/Password provided. We'll cover the other types of passwords after this area has been explained.

- From this view, choose your next step
  - Catalog Shop
  - o Item Listing
  - Order Status

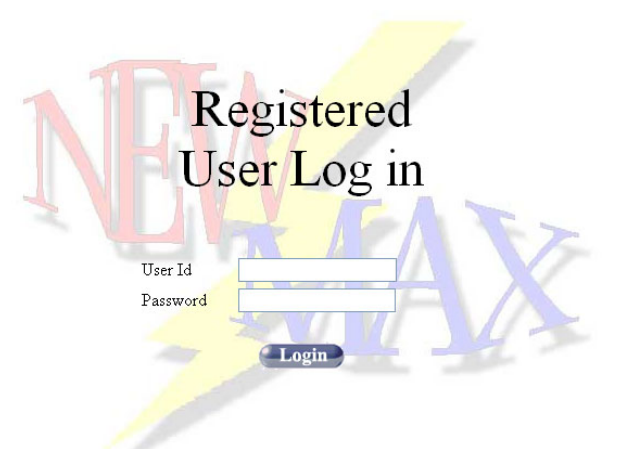

|                        | TOP LEVEL        |                                                    |
|------------------------|------------------|----------------------------------------------------|
| Catalog Shop           | CATEGORY         | DESCRIPTION  1000 Model Veer                       |
| Item Listing           |                  | 1999 Model Tea                                     |
| Order Status           | 2000MY           | 2000 Model Year                                    |
| Switch Accounts        | <u>2001MY</u>    | 2001 Model Year                                    |
| User Profile           | 2002MY           | 2002 Model Year                                    |
| Catalog<br>Maintenance | 2003MY           | 2003 Model Year                                    |
| View Cart              | More Info 2004MY | 2004 Model Year                                    |
| Sign Off               | More Info 2005MY | 2005 Model Year                                    |
| MA                     | <u>2006MY</u>    | 2006 Model Year                                    |
| MAX                    | <u>2007MY</u>    | 2007 Model Year                                    |
|                        | 2008MY           | 2008 Model Year                                    |
|                        | ALLPCP           | All Newmar Paint Code Pages                        |
|                        | NPGF             | Newmar Parts Department Guidelines and Forms       |
|                        | More Info PSD    | Platinum Servicing Dealer Information - rev 6/1/07 |
|                        | TOP 40HL         | TOP 40 HIGH LINE ITEMS SOLD IN JUNE 2007           |
|                        | <u>TOP 40</u>    | TOP 40 ITEMS SOLD IN JUNE 2007                     |

f:/clint/comnet steps.doc

#### f:/clint/comnet steps.doc

#### ORDER STATUS

Choosing Order Status allows you to check the status of all Open, Completed and Back-Ordered orders.

At this window, select the type of order you wish to inquire about.

Upon selecting Open Orders, you are asked to enter parameters to define your search.

If you simply click continue, all open orders will be listed in descending order.

At this point, select the order in question to view this information.

This form of search engine is used for all of the Order types available.

To view an order, simply select the order number from the list.

The next screen is the Order Detain Screen. From this view on Completed Orders, all information regarding a specific parts order can be viewed, from the parts ordered, to the shipment tracking numbers.

By selecting the tracking numbers (in this example Roadway) you are directed to the website to verify shipment.

## **Status Type Selection**

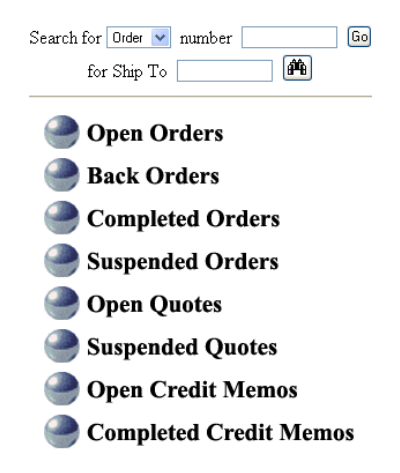

## **Open Order Summary Options**

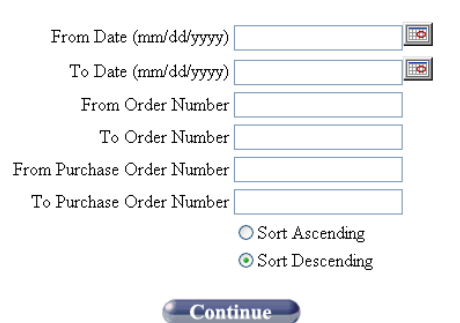

#### **Completed Order Summary**

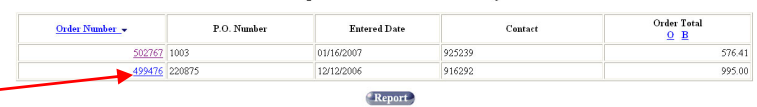

#### **Completed Order Detail**

| sht<br>Youi<br>Youi<br>Youi                             | HIP                                         | BILL TO :<br>YOUR DEALERSHIP<br>YOUR STREET<br>YOUR CITY, USA |                                       |              |                                            | інір<br>А              |                   |  |
|---------------------------------------------------------|---------------------------------------------|---------------------------------------------------------------|---------------------------------------|--------------|--------------------------------------------|------------------------|-------------------|--|
| ORDER # :<br>P.O. # :                                   | SHIP VIA : RDWY<br>ENTERED : 12/12/2006     |                                                               |                                       |              |                                            |                        |                   |  |
| order total :\$\$\$\$\$                                 |                                             |                                                               | CONTACT : 916292<br>STATUS : Complete |              |                                            |                        |                   |  |
| SHIPMENT # SHIP DATE<br>1459551 312-981761-7 12/12/2006 |                                             |                                                               | SHIP TIME<br>13:17:35                 |              | SHIP STATUS<br>Shipped and invoice printed |                        |                   |  |
| PRODUCT<br>NUMBER                                       | BESCRIPT<br>COMMENTS (                      | ION /<br>IN BOLD)                                             | REQ'D<br>DATE /<br>PROM<br>DATE       | ORDER<br>QTY | SHEP<br>QTY                                | LIST<br>PRICE /<br>U/M | EXTENDED<br>PRICE |  |
| 79533R                                                  | B-STK TV JENSEN 26" LCI<br>AUTH#916243      | •                                                             | 12/12/2006<br>12/12/2006              | 1            | 1                                          | \$/ea                  | \$\$\$            |  |
| (Se                                                     | Select All Clear All Add All Selected Items |                                                               |                                       |              |                                            |                        |                   |  |
| Shipping Instruction                                    | ons: RDWY = ROAL                            | WAY                                                           |                                       |              |                                            |                        |                   |  |
| Comments: CHR                                           | ISTY                                        |                                                               |                                       |              |                                            |                        |                   |  |

The shipping information (UPS, Roadway, etc.) will provide you with a status of the specific shipment.

There is no need to spend time on the phone to check shipment status. All the information is just a click or two away.

|                                                     | Services                          | News                        | Our President                   | MyRoadwa                               | <b>y</b> , Sig<br>About Us | n In   Benefi                 | ts   Join<br>Off the Road |  |  |
|-----------------------------------------------------|-----------------------------------|-----------------------------|---------------------------------|----------------------------------------|----------------------------|-------------------------------|---------------------------|--|--|
|                                                     |                                   |                             |                                 |                                        |                            |                               |                           |  |  |
| TRACKING .<br>SHIPPING .<br>DOCUMENTS               | Track                             | Tracking at www.roadway.com |                                 |                                        |                            |                               |                           |  |  |
|                                                     | PRO N                             | PRO Number: 312-981761-7    |                                 |                                        |                            |                               |                           |  |  |
| Customer Service                                    | Pickup                            | Date                        | 12/12                           |                                        |                            |                               |                           |  |  |
| E-MAIL TRACKING .<br>RATING -                       | Estimated Delivery Date: 12/14/06 |                             |                                 |                                        |                            |                               |                           |  |  |
| ROUTING -<br>origin zi; dest zip 60 -<br>CLAIMS -   | Ship F<br>Ship T                  | rom:≀<br>o: Y               | our Cit                         | n 46550.US<br>Y, USA                   | A                          |                               |                           |  |  |
| PICKUP REQUEST<br>FORMS LIBRARY                     | Status                            | : DELI                      | VERED ON 1                      | 2/14                                   |                            |                               |                           |  |  |
| E-COMMERCE<br>REMOTE CONTROL                        |                                   |                             | New Query                       | <u>312-98176</u><br>Intl. Ocean        | <u>1-7</u><br>Shipment     | <u>Details</u>                |                           |  |  |
| FIRST-TIME SHIPPER<br>WHAT'S YOUR<br>FREIGHT CLASS? | For deli<br>and ins               | very re<br>pectior          | eceipts (proc<br>n certificates | fs of delivery<br>, go to <u>Shipp</u> | (), bills of<br>bing Doc.  | flading, a<br><u>iments</u> . | and weight                |  |  |

#### ITEM LISTING

Choosing Item Listing allows you to sort through Newmar's entire Item Master. Simply enter a Newmar Part number in the 'SEARCH BY NUMBER' field. This will place the item you are looking for at the top of the list, and then list all other items numerically.

|                    |                   | Search by Number      | Go Search by Description |         |        | Go    |          |     |
|--------------------|-------------------|-----------------------|--------------------------|---------|--------|-------|----------|-----|
|                    |                   | Reposition            | ned using Item Number    | - 00036 |        |       |          |     |
|                    | ITEM NO.          | DE                    | SCRIPTION                | U/M     | PRICE  | AVAIL | QUANTITY |     |
| <b>.</b>           | 00036<br>RAP1653  | SOLENOID AIR PUMP 129 | <u>-HWH</u>              | EA      | 89.93  | 3     | 1        | Add |
| 67                 | 00037<br>RAP0995  | SWITCH WARN 3W CU-HV  | <u>vH</u>                | EA      | 17.04  | 2     | 1        | Add |
|                    | 00038<br>RAP1088  | PANEL TOUCH ASSY W/D  | -HWH #610                | EA      | 135.39 | 2     | 1        | Add |
| 6                  | 00040<br>RAP90403 | BUZZER ASSY 12V-HWH   |                          | EA      | 20.25  | 2     | 1        | Add |
| Ň                  | 00041<br>RAP90359 | JACKS DOWN LIGHT KIT  | HWH                      | EA      | 7.54   | 2     | 1        | Add |
| -                  | 00043<br>RAP90279 | FITTING VALVE VELOCIT | <u>Y-HWH</u>             | EA      | 6.76   | 1     | 1        | Add |
| 1 1 1 1<br>1 4 4 8 | 00044<br>RAP5179  | CHECK VALVE KIT-HWH   |                          | EA      | 116.78 | 1     | 1        | Add |

#### Item Listing Speed Entry

#### Item Listing (Speed Entry)

By using "SEARCH BY DESCRIPTION" field, enter either a partial description or the Vendor Part Number. This will list items searched for accordingly.

|         |                              | Search by Number Go Search by Descriptic | n      |       | Go    |          |     |
|---------|------------------------------|------------------------------------------|--------|-------|-------|----------|-----|
|         |                              | Search results for - wate                | r pump |       |       |          |     |
|         | ITEM NO.                     | DESCRIPTION                              | U/M    | PRICE | AVAIL | QUANTITY |     |
|         | 07865<br>NIM09176            | SWITCH WATER PUMP MOMENTARY ON           | EA     | 1.93  | 15    | 1        | Add |
| ×       | <b>34008</b><br>13-03065-000 | WATER PUMP LABEL FOR MONOPLEX            | EA     | 2.54  | 0     | 1        | Add |
|         | 37116<br>NMBUN2WAT1          | PLATE WATER PUMP WISWITCHES              | EA     | 8.02  | 0     | 1        | Add |
| at io a | 37131<br>NMBUNLOUT3          | PLATE WATER PUMP WSWITCH MP              | EA     | 8.02  | 0     | 1        | Add |
|         | 38102<br>N1M01008            | SWITCH/PLATE WATER PUMP WHITE            | EA     | 8.02  | 5     | 1        | Add |
|         | 52488<br>00-00776-200        | MODULE WATER PUMP CONTRL 15AMP           | EA     | 28.44 | 12    | 1        | Add |

#### CATALOG SHOP

Choosing Catalog Shop allows you view the data by Model Year, Brand and Type.

After Choosing a particular Model Year, you will then be prompted to choose a Brand/Type.

For example, after selecting 2006MY, all Brand/Types for the 2006 Model Year are listed.

| Catalo                          | ${f g}$ Search Catalog           |           | Go | Speed Entry |
|---------------------------------|----------------------------------|-----------|----|-------------|
| TOP LEVEL<br>CATEGORY<br>1999MY | DESCRIPTION ▲<br>1999 Model Year |           |    |             |
| 2000MY                          | 2000 Model Year                  |           |    |             |
| <u>2001MY</u>                   | 2001 Model Year                  |           |    |             |
| <u>2002MY</u>                   | 2002 Model Year                  |           |    |             |
| <u>2003MY</u>                   | 2003 Model Year                  |           |    |             |
| <u>2004MY</u>                   | 2004 Model Year                  |           |    |             |
| <u>2005MY</u>                   | 2005 Model Year                  |           |    |             |
| <u>2006MY</u>                   | 2006 Model Year                  |           |    |             |
| <u>2007MY</u>                   | 2007 Model Year                  |           |    |             |
| ALLPCP                          | All Newmar Paint C               | ode Pages |    |             |

Next, choose the Brand/Type of unit you need information on.

Search Catalog

## Catalog

Catalog

Search Catalog

Go Speed Entry

At this point, each Year/Brand/Type of unit is divided into Categories and Sub- Categories. These Categories and Sub-Categories are consistent throughout all of the Model Years listed in the catalog.

| TOP LEVEL > 20 | 06MY > 2006MADP |                            |
|----------------|-----------------|----------------------------|
|                | CATEGORY        | DESCRIPTION                |
|                | 2006MADPA1      | Adhesives & Sealants       |
|                | 2006MADPA5      | Air Conditioning & Heating |
|                | 2006MADPA7      | Appliances & Accessories   |
|                | 2006MADPC1      | Cabinets & Furniture       |
|                | 2006MADPC5      | Chassis                    |
|                | 2006MADPC7      | Construction               |
|                | 2006MADPE1      | Electrical                 |
|                | 2006MADPE6      | Exterior                   |
|                | 2006MADPI1      | Interior                   |
| Pic<br>Part    | 2006MADPP1      | Plumbing                   |
|                | 2006MADPS1      | Slideout Mechanism         |

- 👘

The following chart may help in eliminating multiple page loads, as long as you know what Model Year, Brand, Type and area of the coach you are working on. Just enter the desired category in the 'SEARCH CATALOG" field.

| Number | Category Name                        |
|--------|--------------------------------------|
| A1     | ADHESIVES & SEALANTS                 |
| A110   | Adhesives                            |
| A120   | Sealants and Gaskets                 |
|        |                                      |
| A5     | AIR CONDITIONING & HEATING           |
| A510   | Air Conditioning and Ducting – Dash  |
| A515   | Air Conditioning and Ducting – Roof  |
| A520   | Furnace and Ducting                  |
| A530   | LP System                            |
|        |                                      |
| A7     | APPLIANCES & ACCESSORIES             |
| A710   | Entertainment System                 |
| A720   | Information Stickers                 |
| A730   | Miscellaneous Appliances             |
| A740   | Ranges, Microwaves and Accessories   |
| A750   | <b>Refrigerators and Accessories</b> |
| A760   | Water Heater and Accessories         |
|        |                                      |
| C1     | CABINETS & FURNITURE                 |
| C110   | Cabinet Doors                        |
| C115   | Chairs - Captains                    |
| C120   | Chairs - Dinette                     |
| C125   | Chairs - Lounge                      |
| C130   | Countertops                          |
| C135   | Hardware                             |
| C140   | Sofa - E-Z-Bed                       |
| C145   | Sofa - Hide-A-Bed                    |
| C150   | Sofa - Jack Knife                    |
| C155   | Sofa - Lounge                        |
| C160   | Sofa - Magic Bed                     |
| C163   | Sofa - Miscellaneous                 |
| C165   | Stiles                               |
| C170   | Tables                               |
|        |                                      |
| C5     | CHASSIS                              |
| C510   | Axles, Wheels, Tires and Covers      |
| C520   | Fuel System                          |
| C530   | Jacks                                |
| C540   | Miscellaneous Motorized              |
|        |                                      |
| C7     | CONSTRUCTION                         |
| C710   | Construction                         |

| Number       | Category Name                      |
|--------------|------------------------------------|
| E1           | ELECTRICAL                         |
| E110         | Batteries, Breakers and Fuses      |
| E120         | Exterior Lighting                  |
| E130         | Generators, Convertors, Invertors  |
| E140         | Interior Lighting                  |
| E150         | Switches and Recepts               |
| E160         | Wire Harnesses                     |
|              |                                    |
| <b>E6</b>    | EXTERIOR                           |
| E610         | Awnings                            |
| E620         | Baggage Doors                      |
| E620FP       | Baggage Doors - By Floorplan       |
| E630         | Entrance Doors, Steps and Panels   |
| E640         | Exterior Shell                     |
| E650         | Graphics                           |
| E660         | Trim                               |
| E670         | Vents                              |
| E680         | Windows                            |
| E680FP       | Windows - By Floorplan             |
|              |                                    |
| 1            | INTERIOR                           |
| l110         | Dash Components                    |
| l120         | Floor Covering                     |
| I130         | Interior Passage Doors             |
| <b>I140</b>  | Mirrors and Glass                  |
| 1150         | Miscellaneous Furnishings          |
| 1160         | Panels, Wallpaper and Seam Tape    |
| I170         | Plastic Trim                       |
| 1180         | Window Treatment                   |
| 1190         | Wood Trim                          |
|              |                                    |
| P1           | PLUMBING                           |
| P110         | Fixtures                           |
| P120         | Sinks, Lavatories and Stools       |
| P130         |                                    |
| P140         |                                    |
| P150         | water Lines and Fittings           |
| 64           |                                    |
| 51           |                                    |
| 0110<br>0150 | Slideout Mechanism                 |
| 5150         | Sildeout Fascia                    |
| 5160         | Sinceout Fascia by Color by Firpin |

If, for example, you are working on a 2006 Mountain Aire Diesel Pusher and are in need of a replacement kitchen sink, simply type <u>2006MADPP120</u> in the "SEARCH CATALOG" field.

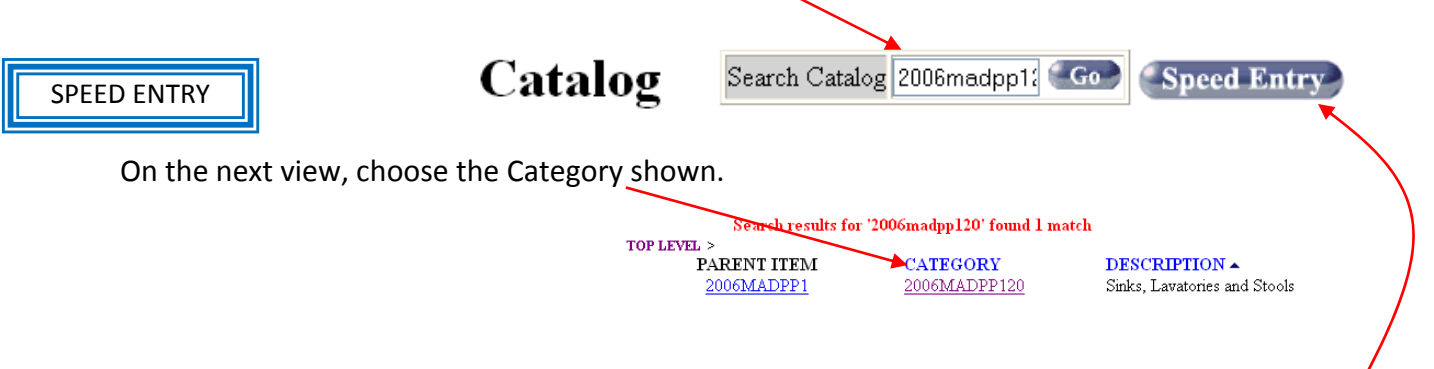

In addition to this method, the "SPEED ENTRY" will also make entering orders easy. If you are placing a re-order, or ordering stock items for which you already know the Newmar Part Number, simply click on the "SPEED ENTRY" button and type away. By selecting the "SPEED

ENTRY" button, a small dialog box will open. In this dialog box, enter the Newmar Part Number and the quantity of these items you wish to place on order. Click the "ADD" button or hit the enter key.

| I     | TEM NO. | QTY |     |  |
|-------|---------|-----|-----|--|
| 28392 |         | 1   | Add |  |
|       |         |     |     |  |
|       |         |     |     |  |

Additional features of the Catalog include Part Images. Currently there are close to 20,000 items with images, and new photos are being added daily. If an image is available, a 'thumbnail' of the item is shown next to the part listing. Clicking on the 'thumbnail' or the item description will take you to a page with a larger photo of the item in question.

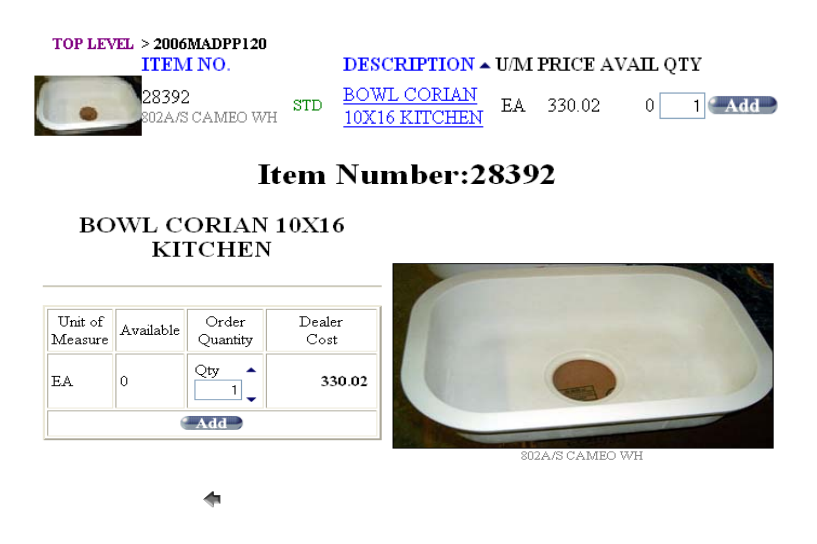

The information listed on either view includes the Photo, Item Number, Vendor Part Number, STD/OPT, Item Description, Unit of Measure, Dealer Cost, and Quantity Available. Clicking the Add button on either view adds the item to your "SHOPPING CART".

#### PIC-A-PART

Another feature is the Pic-A-Part pages. These pages range from Exterior Lighting, Exterior Shell, Exterior Graphics, Baggage Doors per Floorplan, Windows per Floorplan, Plumbing Chart, etc.

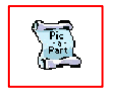

400.84

These views allow 'hot regions' to be linked to a specific part. Once a Pic-A-Part page is opened, there are two main sections displayed. The first is the 'image' section. This is the area

where the 'hot regions' are located. If the mouse is moved over an area that has a 'hot region' the cursor will change from the normal 'arrow' to the 'hand' pointer. Clicking on this 'hot region' will force the list to move to and

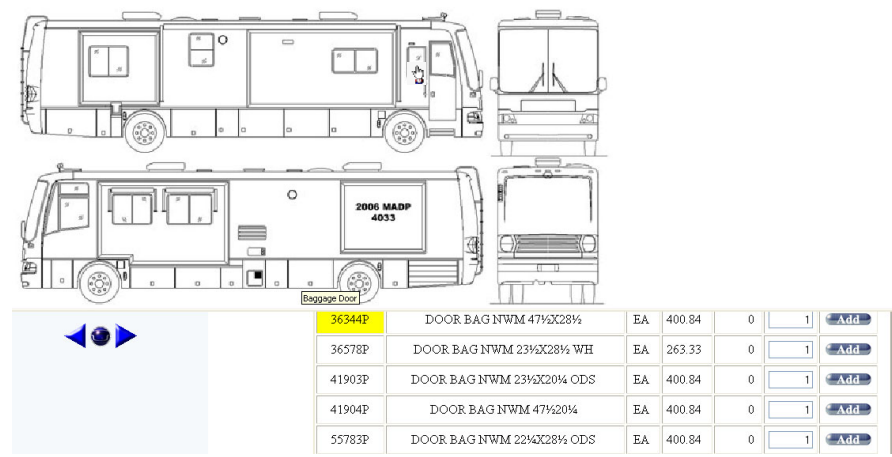

highlight the linked part. Click the "ADD" button to the right to add this to your order.

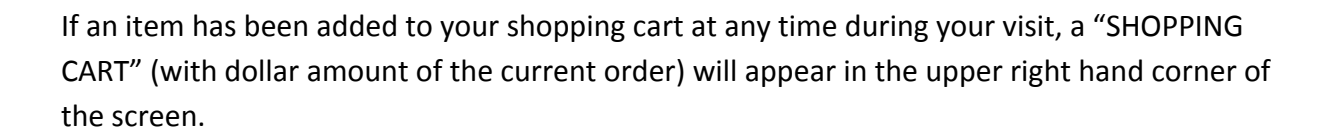

After clicking on the "SHOPPING CART" icon, the displayed window will list what items are in the cart. At this point, you have the opportunity to delete or increase the quantity of the items in the cart, or clear the contents

of the entire cart.

#### **Shopping Cart** DESCRIPTION REQ DATE EXT. PRICE ITEM NO. U/MQTY PRICE COMMENT (mm/dd/yyyy) DOOR BAG NWM 471/201/ 41904P ΕA 02/08/2007 🔟 1 400.84 400.84 Delete TOTAL 400.84 🐔 Checkout 🌒 🍘 Clear Cart

If you choose to proceed with the order click the "CHECKOUT" button.

#### CHECK OUT

This next screen contains the 'header' information for the order you are placing. On this screen, there are some fields that are required and some fields that are optional.

The 'Contact' field is for the Dealer's Purchasing Agents Name.

The 'P.O. Number' field is for the Dealer's P.O. Number. This is a required field. If your

dealership does not use P.O. numbers, please enter your name or the Newmar coach number that these parts are being purchased for.

The 'Shipping Instructions' field is for the method of shipment you wish to use.

|          |                | Che                      | eckout                  |          |        |               |
|----------|----------------|--------------------------|-------------------------|----------|--------|---------------|
|          | 💽 Order Er     | try Quote Entry          | Ship To                 | 00000001 | Change |               |
|          | Contact        |                          | Company Name            |          |        |               |
|          | Conner         |                          | Contact Name            |          |        |               |
|          | P.O. Number    |                          | Address 1               |          |        |               |
| Shipping | g Instructions |                          | Address 2               |          |        |               |
|          | Comments       | ~                        | Address 3               |          |        |               |
|          |                |                          | City                    |          |        |               |
|          |                | ~                        | St/Zip/Country          | ×1       | / 👻    |               |
|          |                |                          | Tax Suffix              |          | ~      |               |
|          |                |                          | Phone                   |          |        |               |
|          |                | (Submit Order) (Suspe    | end Order) Cancel Order |          |        |               |
| ITEM NO. | U/M            | DESCRIPTION /<br>COMMENT | REQ DATE                | QTY      | PRICE  | EXT.<br>PRICE |
| 1904P    | EA             | DOOR BAG NWM 47%20%      | 02/08/2007              | 1        | 400.84 | 400.8         |
|          |                |                          |                         | T        | DTAL   | 400.8         |

The 'Comments' field is where you would place any addition information about the order, such as, the Newmar coach number, the Year/Brand/Type of unit, the Interior Décor package number, etc. This is also the field that you would note which Newmar Parts Sales Representative you want handling the order, if you have a preference.

If the part ordered need to be shipped to another location, enter this information in the 'Ship To' fields. Please include a 'Contact Name' and a 'Phone' number when shipping to a location different then the dealership. This information is necessary especially when shipping items with a freight trucking company.

Once all of the information is completed on this Order Header page, you can either "SUBMIT ORDER", "SUSPEND ORDER", or "CANCEL ORDER".

Submitting the order will complete the transaction, sending the order directly to Newmar for processing. After submitting the order, you will not be able to make any changes to this order. If changes are necessary, please contact a Newmar Parts Sales Representative. They will be able to assist you in this.

Suspending the order will retain all of the information entered up to this point, in case you need to verify something prior to placing the actual order.

Canceling the order will do just that, cancel the order and discard any of the information entered regarding this order.

#### EXTRA NOTES

Here's some helpful information that may explain why some things appear differently in the catalog lists.

The list can be sorted by the "ITEM NO" or the "DESCRIPTION" columns. Notice the small arrow beside the "DESCRIPTION" column header. This view is sorted by the "DESCRIPTION", A thru Z.

Below is a sample view from a page in the catalog. The 'Tree' located in the upper left corner of the page traces the steps neccessary to get to this page. First, choosing the Model Year, then the Brand/Type, next the Category and finally the Sub-Category. If at anytime you are done view information on this Brand/Type but need to look up something on the same Model Year, simply click the Model Year in the 'Tree'. The next window will display the Brand/Types availabe for that Model Year.

| TOP LEVEL > 2005MY > 2005EXDP > 2005EXDPA | 7 > 2005EXDPA<br>ITEM NO. | 710                                                | DESCRIPTION -                                                   | U/M | PRICE  | AVAIL QTY      |
|-------------------------------------------|---------------------------|----------------------------------------------------|-----------------------------------------------------------------|-----|--------|----------------|
| ×                                         | 57312<br>MHSRCA-01        | STD                                                | ADAPTER CABLE                                                   | EA  | 13.07  | 0 1 Add        |
|                                           | <b>57903</b><br>27-405    | STD                                                | ADAPTER, BNC TO PHONE JACK                                      | EA  | 2.80   | 20 1 (Add      |
| ×                                         | 57902<br>27-1390          | STD                                                | ADAPTER, RCA PLUG TO MONO PH JK                                 | EA  | 2.80   | 0 1 (Add       |
|                                           | 57310<br>MHSAMP-01        | STD                                                | AMP 2 CHANNEL                                                   | EA  | 61.62  | 1 1 Add        |
| ~                                         | 34782<br>44-US01R         | STD                                                | ANTENNA AM/FM FLUSH MOUNT CSA<br>Replaced by #73748 - 5/26/2004 | EA  | 13.05  | 60 1 (Add      |
|                                           | 73748                     | Antenna Am/Fm White<br>Replaces #34782 - 5/26/2004 |                                                                 |     |        |                |
| ×                                         | 57458<br>TRK-SREXT        | STD                                                | ANTENNA EXTENSION 15' XM RADIO                                  | EA  | 46.68  | 0 1 (Add       |
|                                           | 15654<br>8603             |                                                    | ANTENNA RADIO ROOF MT W/12' LD                                  | EA  | 10.27  | 35 1 Add       |
|                                           | 63276P<br>20810           | STD                                                | ANTENNA TV POWER                                                | EA  | 539.15 | 4 1 <b>Add</b> |

If the "ITEM NO." is underlined, parts of that part can be ordered. Simply click on the underlined "ITEM NO." to display what parts could be ordered.

| <br>TOP LEVEL > 2005MY > 2005EXI | OP > 2005EXDPA7 > 2005<br>ITEM NO. | EXDPA710 > 63276P<br>DESCRIPTION . | U/M F |
|----------------------------------|------------------------------------|------------------------------------|-------|
| ×                                | 07485<br>23164                     | CONTROL PANEL TV ANT F/63276       | EA    |
|                                  | 07955<br>20818                     | HEAD TV PWR ANT F/63276            | EA    |
| ×                                | 07794<br>13820                     | MOTOR/GEAR BOX ANT F/63276         | EA.   |
|                                  | 05709<br>19198                     | CTRL BOX TV PWR ANT F/63276        | EA    |
| 1                                | 06478<br>(738-003)                 | SWITCH MAGNETC F/PWR ANT 63276     | EA    |
|                                  |                                    |                                    |       |

The light grey numbers (or letters) below the Newmar Part Number is the Vendor Part Number for that specific part.

The light grey text below the "DESCRIPTION" is additional information about the usage on that part.

### PAINT CODES

A new feature available on ComNet is the access to the Newmar Paint Code Formula Pages for model year 1999 thru 2006. The Paint Code Pages are offered on all three views in ComNet, the Main View, the Coach Specific View and the Retail View.

To access this information, simply select the ALLPCP link on the Top Level.

The drilldown neutronne like the Main Catalog, calent a Madal Vaar

| Catalog | Search Catalog |  |
|---------|----------------|--|
|---------|----------------|--|

| TOPLEVEL      |                          |
|---------------|--------------------------|
| CATEGORY      | DESCRIPTION -            |
| <u>1999MY</u> | 1999 Model Year          |
| <u>2000MY</u> | 2000 Model Year          |
| <u>2001MY</u> | 2001 Model Year          |
| <u>2002MY</u> | 2002 Model Year          |
| <u>2003MY</u> | 2003 Model Year          |
| <u>2004MY</u> | 2004 Model Year          |
| <u>2005MY</u> | 2005 Model Year          |
| <u>2006MY</u> | 2006 Model Year          |
| <u>2007MY</u> | 2007 Model Year          |
| ALLPCP        | All Newmar Paint Code Pa |

Go Speed Entr

All Newmar Paint Code Pages TOP LEVEL > ALLPCP CATEGORY DESCRIPTION ▲

| The unindown performs like the Mar                                                                                     | n Catalog, select a lv | louer real.             | <u>1999PCP</u>        | 1999 Paint Code Pages         |  |
|----------------------------------------------------------------------------------------------------|------------------------|-------------------------|-----------------------|-------------------------------|--|
|                                                                                                    |                        |                         | 2000PCP               | 2000 Paint Code Pages         |  |
| TOP LEVEL > ALLPCP > 2005PCP<br>CATEGORY DESCRIPTION \$<br>2005PCPASEW 2005 American Star Fifth Wheel Paint Code Pages |                        |                         | 2001PCP               | 2001 Paint Code Pages         |  |
| 2005PCPDSDP 2005 Dutch Star Diesel Pusher Paint Code Pages                                                             | -<br>Novt chooco o Dr  | and /Tuna               | 2002PCP               | 2002 Paint Code Pages         |  |
| 2005PCPEXDP 2005 Essex Diesel Pusher Paint Code Pages                                                                  | Next choose a Br       | and/Type.               | 2003PCP               | 2003 Paint Code Pages         |  |
| 2005PCPKAFW 2005 Kountry Aire Fifth Wheel Paint Code Pages                                                             | _                      | 2004PCP                 | 2004 Paint Code Pages |                               |  |
| 2005PCPKSCA 2005 Kountry Star Class A Paint Code Pages                                                                 | _                      | 2005PCP                 | 2005 Paint Code Pages |                               |  |
| 2005PCPKSDP 2006 Kountry Star Diesel Pusher Paint Code Pages                                                           |                        |                         | 2006PCP               | 2006 Paint Code Pages         |  |
| 2005PCPKSFW 2005 Kountry Star Fifth Wheel Paint Code Pages                                                             | When selecting         | TOP LEVEL > 2005PCPMACA | DES                   | CRIPTION .                    |  |
| 2005PCPMACA 2005 Mountain Aire Class A Paint Code Pages                                                                | a color                | More Info PCP5B590      | 2005                  | MACA - 5B580 - Cranberry      |  |
| 2005PCPMADP 2005 Mountain Aire Diesel Pusher Paint Code Pages                                                          | = nackago click        |                         | 2005                  | MACA - 5B590 - Sable          |  |
| 2005PCPMAFW2005 Mountain Aire Fifth Wheel Paint Code Pages                                                             | on the 'More           | More Info PCP5B600      | 2005                  | MACA - 5B600 - Black Pearl    |  |
| 2005PCPNSDP 2005 Northern Star Diesel Pusher Paint Code Pages                                                          |                        | More Info PCP5B610      | 2005                  | MACA - 5B610 - Emerald        |  |
| 2005PCPSDCA 2005 Scottsdale Class A Paint Code Pages                                                                   | Info' button.          | More Info PCP5B620      | 2005                  | 5 MACA - 5B620 - Mojave Beige |  |
|                                                                                                    |                        | More Info PCP5B630      | 2005                  | MACA - 5B630 - Catalina Blue  |  |

This will launch Adobe Acrobat and open the file associated with the paint scheme selected.

| 2005 14-1-1-1                    |          |          | <b>.</b> |          |         |         |
|----------------------------------|----------|----------|----------|----------|---------|---------|
| 2005 Mountain A                  | ure Cla  | 155 A -  | Cranbe   | erry - : | 10000   | Colline |
| BAINT LOCATION - SKIN COLOR      | 11-7003  | 265.1    | 520 Z    | 1060.4   | 1500.6  | 3130.9  |
| PAINT # 63500                    | 11-7118  | 205.1    | 618.6    | 1337.3   | 1055.0  | 3474.4  |
| NAME: EDIGUT DI ATTINUM METALLIC | 11-7146  | 326.3    | 452.5    | 1205.0   | 1957.5  | 2610.0  |
| AND A DECEMBER OF A DECALLIC     | U-7080   | 329.9    | 659.8    | 1319.6   | 1979.4  | 2639.2  |
|                                  | 0-7036   | 332.1    | 664 1    | 1320.6   | 1992.9  | 2657.2  |
|                                  | U-7133   | 334.4    | 668.7    | 1237.4   | 2006.1  | 2674.8  |
|                                  | T18-271  | 340.3    | 680.5    | 1361.0   | 2041.5  | 2722.0  |
|                                  | U-7190   | 443.0    | 586.0    | 1772.0   | 2658.0  | 3544.0  |
|                                  |          |          |          |          |         |         |
| PAINT LOCATION - #A              | U-7011   | 137.8    | 275.6    | 551.2    | 826.8   | 1102.4  |
| PAINT # 63989                    | U-7281   | 182.2    | 364.4    | 728.8    | 1093.2  | 1457.6  |
| NAME: GRANITE METALLIC           | U-7023   | 234.4    | 468.8    | 937.6    | 1406.4  | 1875.2  |
|                                  | U-7046   | 275.8    | \$51.6   | 1103.2   | 1654.8  | 2206.4  |
|                                  | 0-7111   | 297.8    | \$95.6   | 1191.2   | 1786.8  | 2382.4  |
|                                  | U-7001   | 316.6    | 633.2    | 1266.4   | 1899.6  | 2532.8  |
|                                  | U-7036   | 323.6    | 647.2    | 1294.4   | 1941.6  | 2588.8  |
|                                  | U-7290   | 328.8    | 657.6    | 1315.2   | 1972.8  | 2630.4  |
|                                  | U-7190   | 433.8    | 867.6    | 1735.2   | 2602.8  | 3470.4  |
|                                  | Terrar   |          |          |          |         |         |
| PAINT DOCATION - 95              | P126     | 20       | 4.0      | 107.7    | 12.0    | 16.0    |
| PAINT # 62469                    | 07100    | 49.4     | 98.9     | 197.7    | 200.0   | 395.4   |
| NAME: CHARCOAL GREEF HETALLIC    | 07023    | 209.5    | 419.0    | 636.1    | 1257.1  | 16/6.1  |
|                                  | 07118    | 317.6    | 635.2    | 12/0.3   | 1905.5  | 2540.6  |
|                                  | 07011    | 345.5    | 691.2    | 1382.4   | 2073.5  | 2764.7  |
|                                  | 07080    | 355.8    | 711.6    | 1423.2   | 2134.7  | 2846.3  |
|                                  | 07146    | 361.4    | /22.8    | 1445.6   | 2168.3  | 2891.1  |
|                                  | 07048    | 363.4    | 726.8    | 1453.6   | 2180.3  | 2907.1  |
|                                  | 07036    | 363.8    | 727.6    | 1455.2   | 2182.7  | 2910.3  |
|                                  | 07210    | 443.0    | 886.1    | 1//2.1   | 2658.2  | 3544.2  |
| DATING LOCATION - RC             | 107.10   | 27.6     |          | 110.0    | 145.0   | 330.0   |
| PAINT LOCATION - PC              | P1-16    | 27.5     | 55.0     | 110.0    | 105.0   | 220.0   |
| FAINT # 04490                    | P1-16    | 29.4     | 56.7     | 117.4    | 1/6.1   | 234.0   |
| NAME: BORDEAUX HETALLIC          | 0-7281   | 350.1    | 716.2    | 1430.4   | 1980.5  | 2640.4  |
|                                  | 11 71 30 | 367.0    | 710.5    | 1430.0   | 2133.3  | 2007.6  |
|                                  | 0-7128   | 471.0    | 843.0    | 19940.0  | 2075.2  | 2097.0  |
|                                  | 10.7120  | 47.24    | 142.0    | 100400   | 101000  | 3700.0  |
| PAINT LOCATION - #D              | 10-7002  | 140.2    | 290.4    | 560.0    | 841.2   | 1121.6  |
| PAINT # 61800                    | 0.7002   | 249.6    | 400.1    | 998.2    | 1497.1  | 1996.4  |
| NAME - GRADUTTE METALLIC         | 11-7135  | 314.1    | 628.1    | 1256.2   | 1014 1  | 2512.4  |
|                                  | 11.7080  | 318.0    | 637.7    | 1378.4   | 10121   | 2550.8  |
|                                  | 11-7036  | 321.9    | 643.8    | 1287.6   | 1911.4  | 2575.2  |
|                                  | T15-371  | 242.0    | 695.0    | 1271.0   | 2057.7  | 3743.6  |
|                                  | 11.7100  | 446.5    | 102.0    | 1786.0   | 2670.0  | 2573.0  |
|                                  | 10.7100  | 1 446.91 |          | 1799.8   | 10/10/2 | 3072.0  |
|                                  |          |          |          |          |         |         |
|                                  |          |          |          |          |         |         |

#### GUIDELINES

With addition of the Newmar Parts Department Guidelines and Forms, updates to this information is provided immediately to our Dealers.

If you need a current Return/Credit Request Form, simply log on to ComNet, select NPGF.

| Newmar Parts Department Guidelines and Forms       |
|----------------------------------------------------|
| Platinum Servicing Dealer Information - rev 6/1/07 |
| TOP 40 HIGH LINE ITEMS SOLD IN JUNE 2007           |
| TOP 40 ITEMS SOLD IN JUNE 2007                     |
|                                                    |

At this view, choose the needed form. For the Return/Credit Request, click on the 'More Info' button beside the NPDRCRF.

| TOP LEVEL > NPGF<br>CATEGORY<br>More Info NPDFOQF | DESCRIPTION<br>Fax Order / Quote Form                  |
|---------------------------------------------------|--------------------------------------------------------|
| More Info NPOG                                    | Newmar Parts Ordering Guidelines (complete with forms) |
| More Info NPDPOGS                                 | Parts Ordering & Catalog System - ComNet Steps         |
|                                                   | Platinum Return / Credit Request / Order Form          |
| More Info NPDRCRF                                 | Return / Credit Request Form                           |

E IN 46550 808.3413796

> 20% Ra Cooda

This will launch Adobe Acrobat and open the file associated with the form selected.

| The 'TOP 40HL' and 'TOP 40' is an item listing showing the top 40 items sold for the previous |
|-----------------------------------------------------------------------------------------------|
| month. This information is divided by 'Highline' and 'Standard' coaches.                      |

| TOP LEVEL > TO | 9 40HL<br>ITEM NO.        | DESCRIPTION -                             | U/M | PRICEA |
|----------------|---------------------------|-------------------------------------------|-----|--------|
|                | 34782<br>44-US01R         | ANTENNA AM/FM FLUSH MOUNT<br>CSA          | EA  | 10.48  |
| ×              | 105140<br>EVGC6A-A        | BATTERY 6 VOLT AGM DISCOVER               | EA  | 338.74 |
|                | 42253<br>99 JC10 71JC10   | BULB 12V 10WATT HALOGEN BI-<br><u>PIN</u> | EA  | 3.05   |
|                | 05895<br>COASTAL CHERRY   | BUTTON FLUSH COCHRY                       | EA  | .04    |
| ×              | <b>96874</b><br>G542-190Z | CLEANER GLASS 19 OZ.                      | EA  | 3.86   |
| -              | 35940<br>3/8-NYLON-1800'  | CONDUIT FLEXIBLE 3/8" BLACK               | FT  | .06    |

| TOP LEVEL > TOP 40    | ITEM NO.                 | DESCRIPTION -                             | U/MI | RICEA |
|-----------------------|--------------------------|-------------------------------------------|------|-------|
| Photo Not<br>Required | 04403<br>I521521         | ADHSV SIKAFLEX 521UV<br>TUBE WHT          | TB   | 5.12  |
|                       | 34782<br>44-US01R        | ANTENNA AM/FM FLUSH<br>MOUNT CSA          | EA   | 10.48 |
|                       | <b>15654</b><br>8603     | ANTENNA RADIO ROOF MT<br>W/12' LD         | EA   | 13.50 |
|                       | 42253<br>99 JC10 71JC10  | BULB 12V 10WATT<br>HALOGEN BI-PIN<br>1    | EA   | 3.05  |
|                       | 04601<br>HONEY/SUMMR MPL | <u>BUTTON FLUSH HONEY</u><br><u>MAPLE</u> | EA   | .04   |
| 5                     | 37636<br>C3-810          | CATCH HD GRABBER DOOR                     | EA   | 2.21  |

#### COACH SPECIFIC

When signing on using the Coach Specific View ID/Password, limited information on a particular Coach is available.

Currently, the 2004 and 2005 Model Years are offered here. The 2006 Model Year is expected to be available by the March, 2007.

The easiest way is to enter the Newmar Coach Number in the 'Search Catalog' field. Using the 'Drill Down' method, by choosing a Brand/Type will work, but it is very time consuming.

After entering the Newmar Coach Number, click on the "GO" button or hit the 'Enter' key.

To view the Coach Build Order, click on the unit's "DESCRIPTION".

#### APPLIANCE DATA

To view the Appliance Data, "CLICK HERE FOR APPLIANCE DATA".

#### CABINET DOORS

To view the Cabinet Doors originally ordered for this unit, click the Cabinet Door Item number under the Category column.

#### WINDOW DATA

To view the Windows originally ordered for this unit, click the Window Item number under the Category column.

Adding items to the "SHOPPING CART" will create an order, just follow the steps described earlier.

| TOP LEVEL<br>CATEGORY<br>ALLPCP | DESCRIPTION ▲<br>All Newmar Paint Code Pages |
|---------------------------------|----------------------------------------------|
| ALLTSB                          | All Newmar TSB's                             |
| <u>CSAS</u>                     | Coach Specific American Star                 |
| CSCP                            | Coach Specific Cypress                       |
| CSDS                            | Coach Specific Dutch Star                    |
| CSEX                            | Coach Specific Essex                         |
| CSKA                            | Coach Specific Kountry Aire                  |
| <u>CSKS</u>                     | Coach Specific Kountry Star                  |
| CSLA                            | Coach Specific London Aire                   |
| CSMA                            | Coach Specific Mountain Aire                 |
| <u>CSNS</u>                     | Coach Specific Norther Star                  |
| CSSD                            | Coach Specific Scottsdale                    |
| CSTP                            | Coach Specific Torrey Pine                   |
| CSVT                            | Coach Specific Ventana                       |

|                                  | PARENT<br>ITEM | CATEGORY | DESCRIPTION -                                                 |
|----------------------------------|----------------|----------|---------------------------------------------------------------|
| Click Here for<br>Appliance Data | <u>CSDS</u>    | 602305CS | <u>602305 - 2004 DS DP 4025 -</u><br><u>4UZABFDC14CN28250</u> |
|                                  | 602305CS       | 602305B  | 602305 - 2004 DS DP 4025 Build Order                          |
|                                  | 602305CS       | 602305C  | 602305 - 2004 DS DP 4025 Cabinet Doors                        |
|                                  | 602305CS       | 602305W  | 602305 - 2004 DS DP 4025 Windows                              |

| Coach# Me<br>602305 2004 | DS DP 40 4025 | Decor<br>D\$4-525 | 4UZABFI    | VIN #<br>DC14CN28250 |                     |          |
|--------------------------|---------------|-------------------|------------|----------------------|---------------------|----------|
| MODEL                    | SERIAL        |                   | MODEL      | SERIAL               | MODEL               | SERIAL   |
| INVERTER                 |               | CB RADIO          |            |                      | SOFA 1              |          |
| REFRIGERATOR 1200        | ILR 1291093   | GENERATO          | 042702     | 3820562              | SOFA 2              |          |
| WATER HEATER SW1         | IOD 040601531 | FRONT A/C         | 630516.321 | 40835009             | CAPT CHAIR DRV      |          |
| RANGE ALZ8580A           | DB 11663886EA | CENTER AA         | 2          |                      | CAPT CHAIR PAS      |          |
| CONVERTER IC             | TA DLS 75     | REAR A/C          | 630516.321 | 40835011             | RECLINER 1          |          |
| WASHER WD2               | 100 312093280 | DASH A/C          | RV200875   | 126631               | RECLINER 2          |          |
| DRYER                    |               | BLENDER           |            |                      | SATELLITE RECVR     |          |
| MICROWAVE JVM149         | 0B LF900765K  | VCR               | SLV-N500   | 0415056              | EXT TV              |          |
| ICE MAKER                |               | VCR #2            |            |                      | EXT VCR             |          |
| FREEZER MRF              | F60 PSN0052   | CD                |            |                      | EXT DVD             |          |
| TOILET                   |               | MONITOR           | AOM681     | 6810031105337        | EXT RADIO           |          |
| FRONT TV 24FV            | 4163107       | CAMERA            | VCCS130    | 031202100            | 0205524             | 40767356 |
| REAR TV 32TS             | 20 7023616    | FRONT FUR         | N SF42     | 040705327            | SIDE AWNING 639EE21 | 40767350 |
| TV#3 20FS                | 4367525       | REAR FURN         |            |                      | AWNING ARM 8483000  | 4006792: |
| EPONT PADIO 21 8T1       | ISC GR002775  | DISH WASH         | ER         |                      | AWNING DOOR 97056   | 40767730 |
| REAR PADIO               | Ontooking     | SAFE              |            |                      | WINDOW 1            |          |
| RADIO #1                 |               | SAFE KEY          |            |                      | WINDOW 2            |          |
| CURMOOTER                |               | IGNITION KE       | Y          |                      | WINDOW 3            |          |
| SUBWOOPER                |               | AUX.HEATE         | 8          |                      | WINDOW 4            |          |
| SECONITIATATEM           |               | SURROUND          | VSXD412K   | CLP10394550S         | WINDOW 5            |          |
| JACK PUMP AP30           | 527 3642      | DVD               | DV363K     | CICP027943US         | WINDOW 6            |          |
| JACK LF AP29             | 965 2993      | DVD- STERE        | 0          |                      | SO TOPPER 1 86102   | 40867765 |
| JACK RF AP29             | 965 2986      | SATELLITE         |            |                      | SO TOPPER 2 86102   | 40767900 |
| JACK LR AP29             | 965 2991      | NAVIGATION        |            |                      | SO TOPPER 3 86102   | 40867411 |
| JACK RR AP29             | 965 2989      |                   |            |                      | SO TOPPER 4         |          |

|                              | ITEM    | NO.                    | DESC          | RIPTION -                                      | U/M | PRICE AVA | AIL QTY   |
|------------------------------|---------|------------------------|---------------|------------------------------------------------|-----|-----------|-----------|
| ×                            | 65089   |                        | FREN<br>BATH/ | CH DR SMAPLE 25-1/4X74-1/4<br>BED DOOR         | EA  | 457.84    | 0 1 Add   |
| ×                            | 65090   |                        | FRNC<br>BATH/ | H PAN SMAPLE 13-1/2X75-1/8<br>BED DOOR         | EA  | 261.35    | 0 1 Add   |
| ×                            | 70512   |                        | MAPI<br>W/D W | <u>E FRAME 12-1/2 X 23-1/2</u><br>rb tm        | EA  | 23.46     | 0 1 Add   |
| ×                            | 65149   |                        | MAPI<br>BRM R | E FRAME 12-1/2 X 52-1/2<br>WRB cenM            | EA  | 35.55     | 0 1 Add   |
| ×                            | 54853   |                        | MAPI<br>FRONT | E FRAME 19-1/2 X 10-1/2<br>OH c/s              | EA  | 21.41     | 0 1 Add   |
| тор                          | LEVEL > | 602305W                |               |                                                |     |           |           |
|                              |         | ITEM NO.               |               | DESCRIPTION -                                  |     | U/MPRICEA | AVAIL QTY |
|                              | ŀ       | 40611<br>7701533900305 | D1            | BLK THERMAL 16X34 10" V-SLI<br>PASS SEAT       | DER | EA 402.19 | 2 1 Add   |
| E                            | Ð       | 38426<br>7701721900305 | 04            | BLK THERMAL 18X22 V-SLIDE                      | PSO | EA 321.75 | 0 1 Add   |
|                              | •       | 52525<br>7701723900305 | D1            | BLK THERMAL 18X24 V-SLIDE<br>STOOL ROOM        |     | EA 337.84 | 2 1 Add   |
| $\left( \rightarrow \right)$ |         | 40614<br>7702314900125 | D1            | BLK THERMAL 24X15 RH<br>S/O-DS KITCHEN         |     | EA 313.71 | 4 1 Add   |
| $  \rightarrow $             |         | 40598                  | пи            | BLK THERMAL 24X22 RH PSO<br>SOLODS DINETTE END |     | EA 370.01 | 0 1 Add   |

TOP LEVEL > 602305C

| TSB's                                                           |                                    | TOP LEVEL<br>CATEGORY<br>ALLPCP | DESCRIPTION ▲<br>All Newmar Paint Code Pages |
|-----------------------------------------------------------------|------------------------------------|---------------------------------|----------------------------------------------|
| A new feature available on the Coach Specific View is the       |                                    | ALLTSB                          | All Newmar TSB's                             |
| addition of the Newmar Technical Service Bulletins              |                                    | <u>CSAS</u>                     | Coach Specific American Star                 |
| addition of the Newman rechnical Service Bulletins.             |                                    | CSCP                            | Coach Specific Cypress                       |
|                                                                 |                                    | <u>CSDS</u>                     | Coach Specific Dutch Star                    |
|                                                                 |                                    | <u>CSEX</u>                     | Coach Specific Essex                         |
| Once again this is a simple drill down Select the ALLTSB link t | 0                                  | <u>CSKA</u>                     | Coach Specific Kountry Aire                  |
| once again, this is a simple and down. Select the ALLISD link t | .0                                 | <u>CSKS</u>                     | Coach Specific Kountry Star                  |
| open the TSB Group.                                             |                                    | CSLA                            | Coach Specific London Aire                   |
|                                                                 | TOP LEV<br>CATEGO<br>TSB00110      | EL > ALLTSB<br>RY               | DESCRIPTION ▲<br>TSB # 1 THRU TSB # 100      |
| Select the Crown where the TSP you are leaking for would        | TSB101200<br>TSB201300             |                                 | TSB # 101 THRU TSB # 20                      |
|                                                                 |                                    |                                 | TSB # 201 THRU TSB # 30                      |
| be located.                                                     |                                    |                                 |                                              |
| c                                                               | TOP LEVEL > ALLTSB > 1<br>CATEGORY |                                 | ISB201300<br>DESCRIPTION -                   |
| <u>21</u>                                                       | SB201220                           |                                 | TSB # 201 THRU TSB # 220                     |
|                                                                 | <u>TSB221240</u>                   |                                 | TSB # 221 THRU TSB # 240                     |
| And, again, select the Group where the TSB you are              | SB241260                           |                                 | TSB # 241 THRU TSB # 260                     |
| looking for would be located.                                   | SB261280                           |                                 | TSB # 261 THRU TSB # 280                     |
|                                                                 | SB281300                           |                                 | TSB # 281 THRU TSB # 300                     |
| Then select the appropriate TSB. Like the                       | 201300 > T                         | SB241260<br>DESCRIPT            | ION •                                        |

Paint Code Pages, click on the 'More Info' Button, or on the link.

| TOP LEVEL > ALLTSB > TSB20130 | 00 > TSB241260                                  |
|-------------------------------|-------------------------------------------------|
| More Info TSB241              | TSB #241 WORKHORSE HARNESS CLAMP                |
| More Info TSB242              | TSB #242 WORKHORSE EMERGENCY FLASHERS           |
| More Info TSB243              | TSB #243 ROAD SALT                              |
| More Info TSB244              | TSB #244 INOPERATIVE ADTH BACK-UP MONITORS      |
| More Info TSB245              | TSB #245 POOR PICTURE ON SONY PLASMA TELEVISION |

This will launch Adobe Acrobat and open the file associated with the TSB selected.

If the TSB number is underlined and in blue, the parts needed to complete the TSB are 'attached'. Simply click on the blue TSB### (in this example TSB241), and the next window will display the orderable items. Click the ADD button to add these items to your Shopping Cart.

TOP LEVEL > ALLTSB > TSB201300 > TSB241260 > TSB241

DESCRIPTION -

MP WIRE LOOM 2-1/2" EA

.86

101

1 Add

| Image: State in the image of the image of the i                                                                                                    | 9/5/02 2002-2003                                                                                     | Chos A's 241                                                                                                    |
|----------------------------------------------------------------------------------------------------|----------------------------------------------------------------------------------------------------|----------------------------------------------------------------------------------------------------|
| All     Asserts That I:     Nonzy Yang I:     Database I:     All IIIIIIIIIIIIIIIIIIIIIIIIIIIIIIIIIII                                                                                                    | BRAND                                                                                                | Type                                                                                                    |
| Air Condexing R Heining     Aircold Congression     Applicance A Accounts     Control Congression     Control Congression     Congression     Congression     Con                                                                                                    | All 🔲 American Star 🗆 Kesantay Su<br>Scottschale 🖬 Mesantain Jäne 🖷 Kesantay Jä                      | er ■ DutchStar ■ All □ TT□ PW□<br>as □ LondonAias□ CA■ DP□ DB□                                                             |
| Contraction Composite     Contraction     Contraction                                                                                                    | <ul> <li>Air Conditioning &amp; Heating</li> </ul>                                                   | Electrical Components                                                                                                    |
| Control A function     Control Comparation     Control Comparation     Co                                                                                                    | <ul> <li>Applances &amp; Accessories</li> </ul>                                                      | <ul> <li>Extenior Components</li> </ul>                                                                                    |
| Construction Compares     Withdows, brange, Yant, di Dace     Discontrol of Product      Withdows Issues charge      Withdows Issues charge      The charge is a summary part of the first charge of the first charge of the                                                                                                    | Cabarate & Puzzikare                                                                                 | <ul> <li>Intraior Components</li> <li>Burnhims &amp; Bath Conservation</li> </ul>                                          |
| DESCRIPTION OF POSILIS     Windows famous damage of the second second seco                                                                                                    | Construction Components                                                                              | Windows, Awnings, Vents, & Doors                                                                                           |
| Weakhow haves deep. <b>Bit COMMENSION SOLUTION</b> The deep is a transfer part target (F) Sublem Chains on the single to be frame and a second set by the single set of the single set of the single s                                                                                                    | Descar                                                                                               | PTION OF PROBLEM                                                                                                    |
| The darps of a bundled part halo of the Walkines Charak was fined by experimental and a second<br>in the above plateabul sectors. The mapped of the single plat the human vectors the promagnetic<br>the single plateabul sectors of the single plateabul sectors and the plateabul sectors of the single plateabul<br>Plateabul sectors and the single plateabul sectors and the single plateabul sectors and the<br>Plateabul sector the Walkines human shares and the single plateabul sectors and the<br>plateabul sectors and the single plateabul sectors and the single plateabul sectors and the<br>plateabul sectors and the single plateabul sectors and the single plateabul sectors and the<br>plateabul sectors and the single plateabul sectors and the single plateabul sectors and the<br>plateabul sectors and the single plateabul sectors and the single plateabul sectors and the<br>plateabul sectors and the single plateabul sectors and the single plateabul sectors and the<br>plateabul sectors and the single plateabul sectors and the single plateabul sectors and the<br>plateabul sectors and the single plateabul sectors and the<br>plateabul sectors and the single plateabul sectors and the<br>plateabul sectors and the<br>plateabul sectors and the<br>plateabul sectors and the<br>plateabul sectors and<br>plateabul sectors and | RECONS                                                                                               | MENDED SOLUTION                                                                                                    |
|                                                                                                    | This champ is a transition point taking the Workh<br>to the chines platform by Newman. The trends of | one Chaosis wire from the engine to the frame and is recurse<br>i the origine palls the hanness towards the personger side |

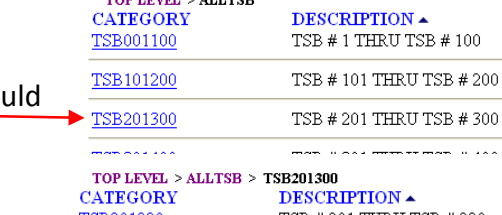

|   | ITEM NO.                 |
|---|--------------------------|
| 5 | <b>31091</b><br>S325-G40 |

## RETAIL VIEW

When signing on using the Retail View ID/Password, the information displayed is exactly the same as when using the Standard ComNet2 ID except the pricing information is removed. Removing the pricing allows the dealer to display the list, view the image, etc. to the retail

customer to confirm the part prior to placing the order.

| TOP LEVEL > 200 | ISMY > 2005KSDP ><br>ITEM NO. | 2005KSDPP1 > 2005KSDPP110 | DESCRIPTION -                                           | U/M QTY  |
|-----------------|-------------------------------|---------------------------|---------------------------------------------------------|----------|
|                 | 51514<br>51514                | STD                       | BEZEL FAUCET TUB/SHOWER WHI 02                          | EA 1 Add |
|                 | 73162P<br>B2300-POSTS-PBH     | STD                       | BRASS POLISHED END POST                                 | PR 1 Add |
| Z               | 66861<br>B2364PBH             |                           | BRASS POLISHED TISSUE HOLDER                            | EA 1 Add |
| ð               | 66863<br>B2352PBH             | STD                       | BRASS POLISHED TOWEL RING                               | EA 1 Add |
| 7.              | 64885<br>CL-31251223N         | OPT                       | FAUCET CHROME PULLOUT SPOUT<br>Brushed Stainless Option | EA 1 Add |

Orders cannot be placed with Newmar when signed on using the Retail View ID/Password.